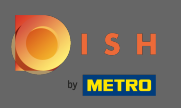

Перший крок – відвідати dish.co та увійти в систему. Тепер натисніть на піктограму свого профілю.

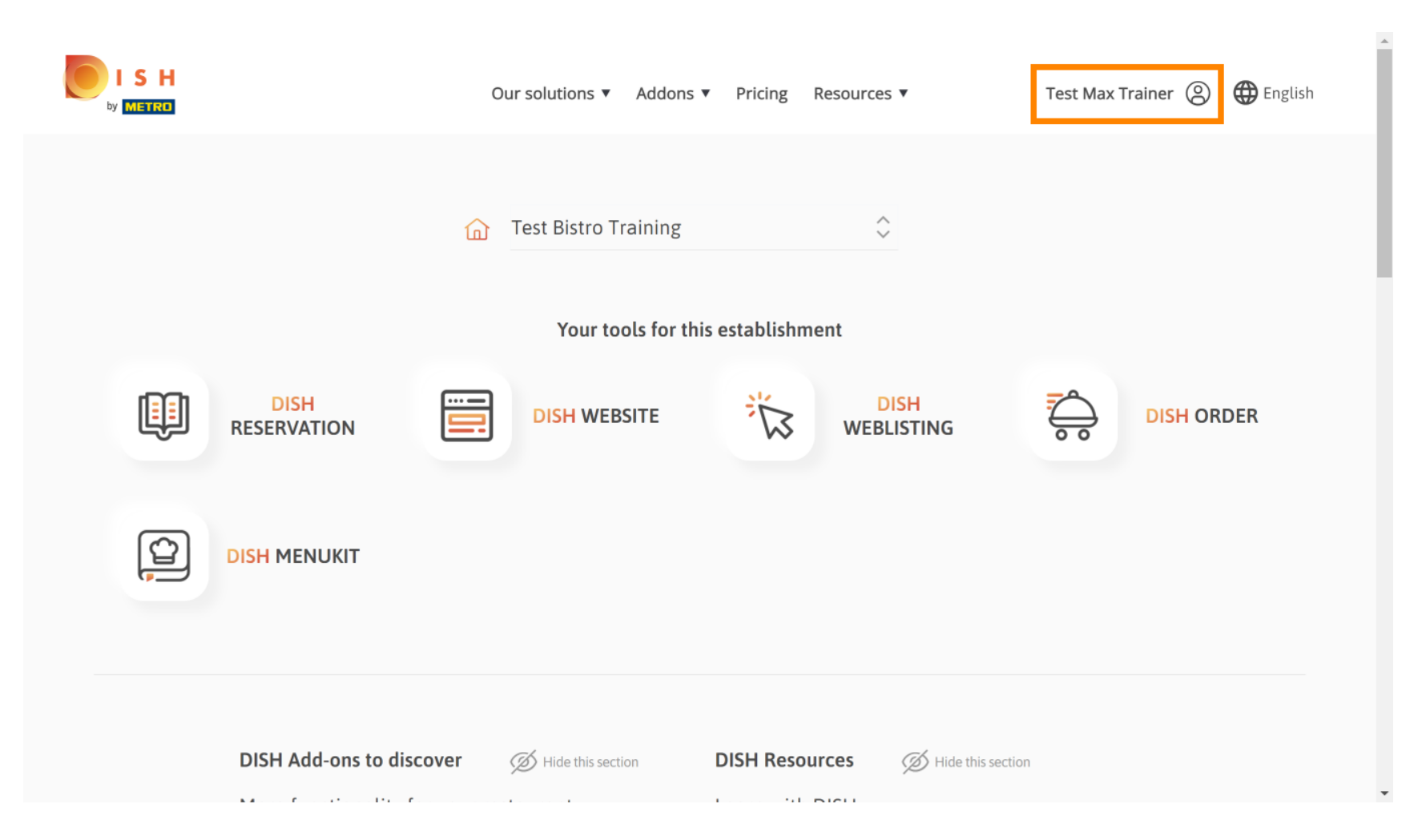

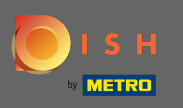

# Тоді виберіть мої заклади.

|                     | Our solutions <b>v</b> Addons             | ▼ Pricing Resources ▼       | Test Max Trainer (2) 🌐 English                                                                                                    |
|---------------------|-------------------------------------------|-----------------------------|----------------------------------------------------------------------------------------------------|
|                     | Test Bistro Training<br>Your tools for th | \$                          | <ul> <li>Account &amp; Settings<br/>Notifications,<br/>security and more</li> <li>My Establishments<br/>Your business &amp;<br/>payment info</li> </ul> |
| DISH<br>RESERVATION |                                           |                             | Payment Details &<br>Invoices<br>Log out                                                                                                    |
|                     |                                           |                             |                                                                                                    |
| DISH Add-ons to d   | iscover Ø Hide this section               | DISH Resources SHide this s | section                                                                                                    |

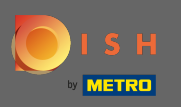

Ви побачите інформацію про заклад. Тепер натисніть на мої підписки.

|                                            |                     | Our solutions <b>v</b>          | Addons | <ul> <li>Pricing</li> </ul> | Resources <b>v</b> | _                     | Test Ma                     | ax Trainer (8             | ) 🌐 English |
|--------------------------------------------|---------------------|---------------------------------|--------|-----------------------------|--------------------|-----------------------|-----------------------------|---------------------------|-------------|
| STABLISHMENT SELECTED: 7                   | est Bistro Training |                                 | •      |                             | SUBSCRIPTION       | IS                    | 🏨 мү теам                   |                           | ABLISHMENT  |
| MANAGE THE ESTABLISHMENT                   | INFORMATION         |                                 |        |                             |                    |                       |                             |                           |             |
| Establishment inf                          | ormation            |                                 |        |                             |                    |                       |                             |                           | R           |
| Establishment Name<br>Test Bistro Training |                     | Establishment Type<br>Bar / Pub | •      |                             |                    |                       |                             |                           |             |
| Address line 1 Training Street 007         |                     | Address line 2 (optional)       |        | Postal Code<br><b>10785</b> |                    | City<br><b>Berlin</b> |                             | Country<br><b>Germany</b> |             |
| Company informa                            | ation               |                                 |        |                             |                    |                       |                             |                           | L           |
| Company Name<br>Training Bistro            |                     | Address 1 Training Street 007   |        | Address 2 (op               | tional)            |                       | Postal Code<br><b>10785</b> |                           |             |
| City                                       |                     | Country                         |        |                             |                    |                       |                             |                           |             |

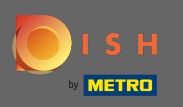

Натисніть керувати підпискою, щоб змінити поточний план. Потім ви перейдете до огляду пакетів.

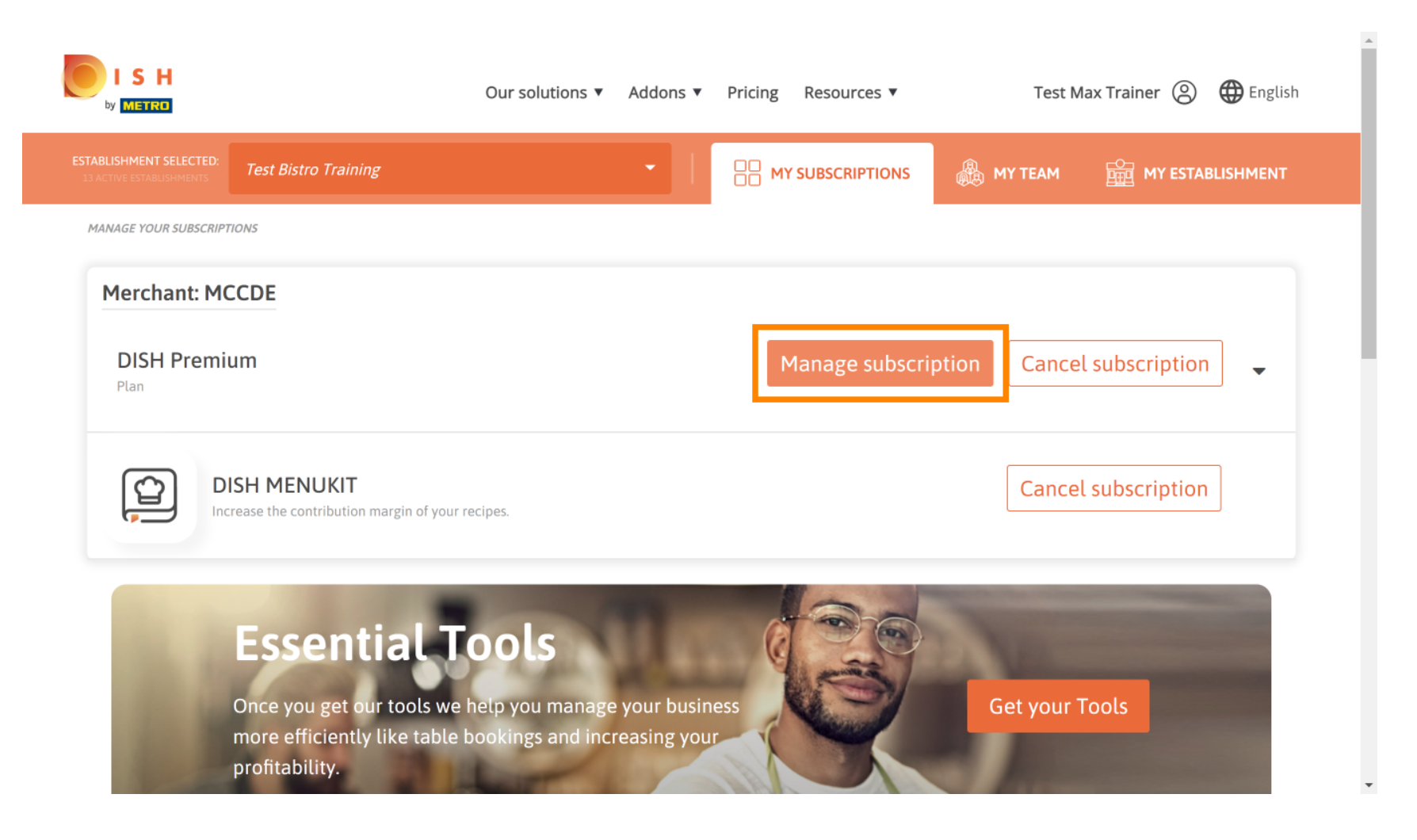

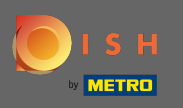

9 У огляді натисніть на вибір, щоб змінити план DISH Premium на план DISH Starter, Reservation або Order.

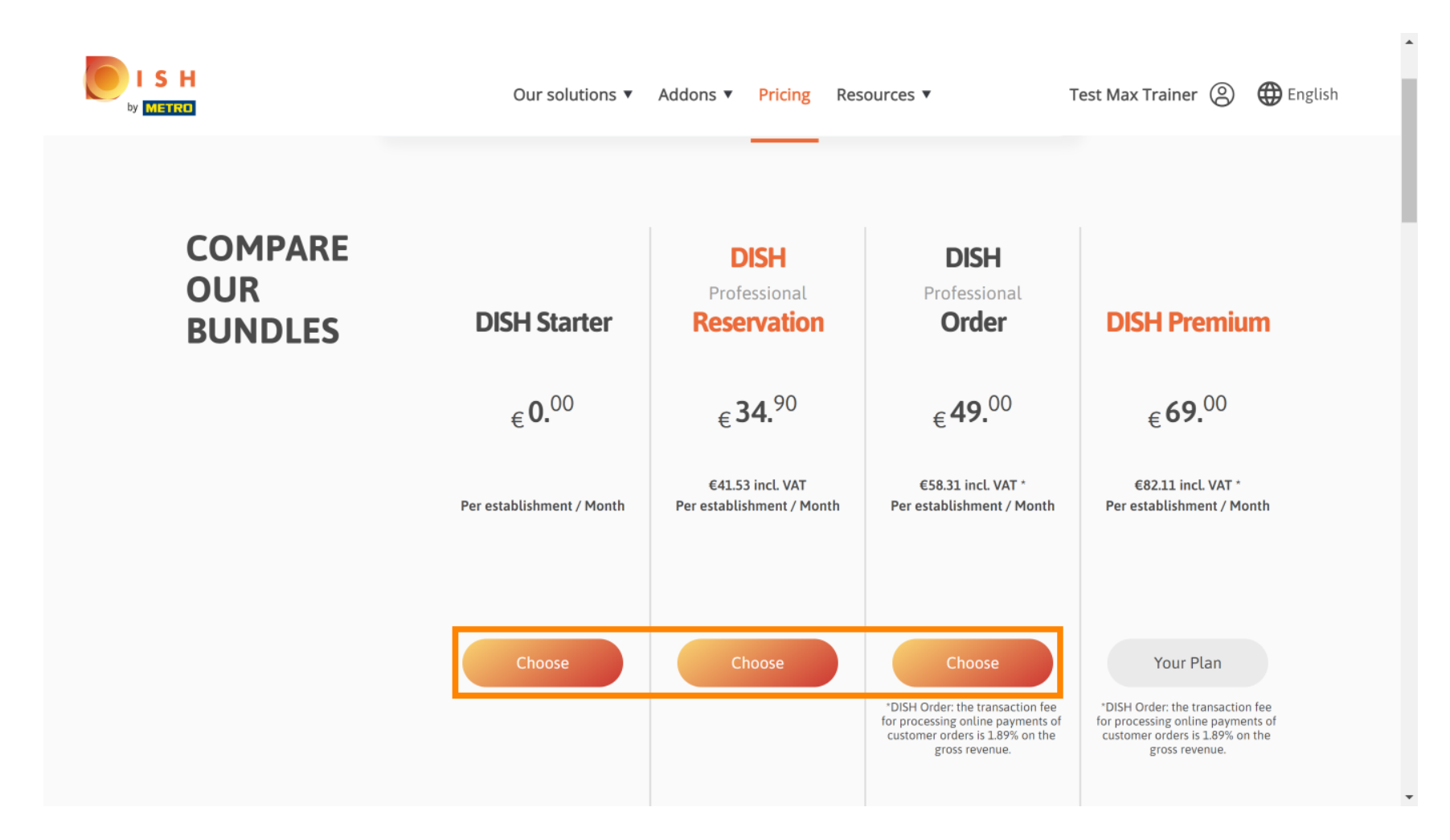

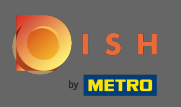

Т

Щоб понизити свій план, потрібно ввести слово підтвердження. Примітка. За допомогою цього кроку ми переконаємося, що ви випадково не знизите свою підписку та не втратите важливі функції для вашого закладу.

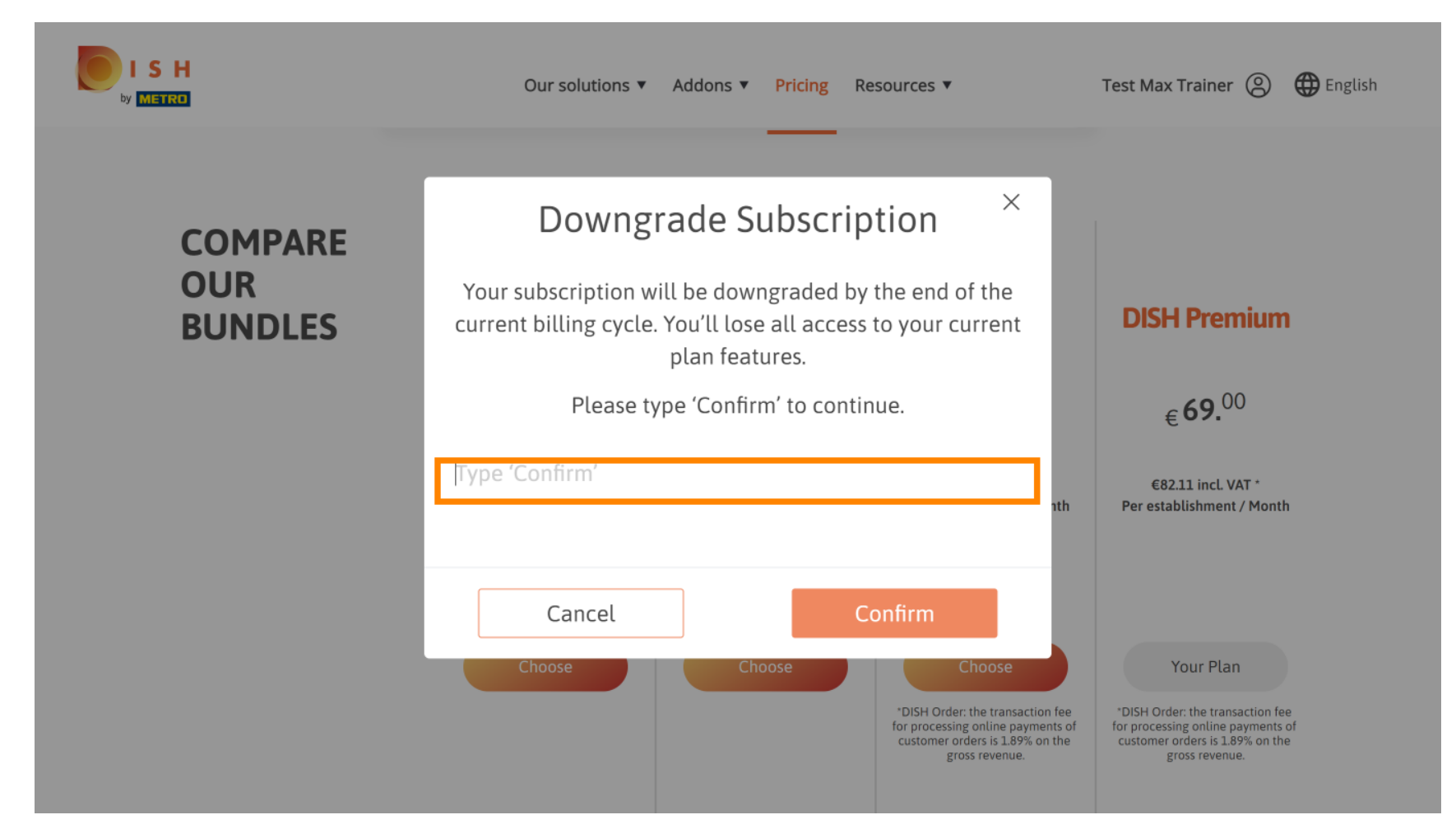

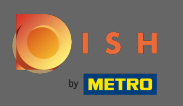

Натисніть підтвердити, щоб перейти до наступного кроку.

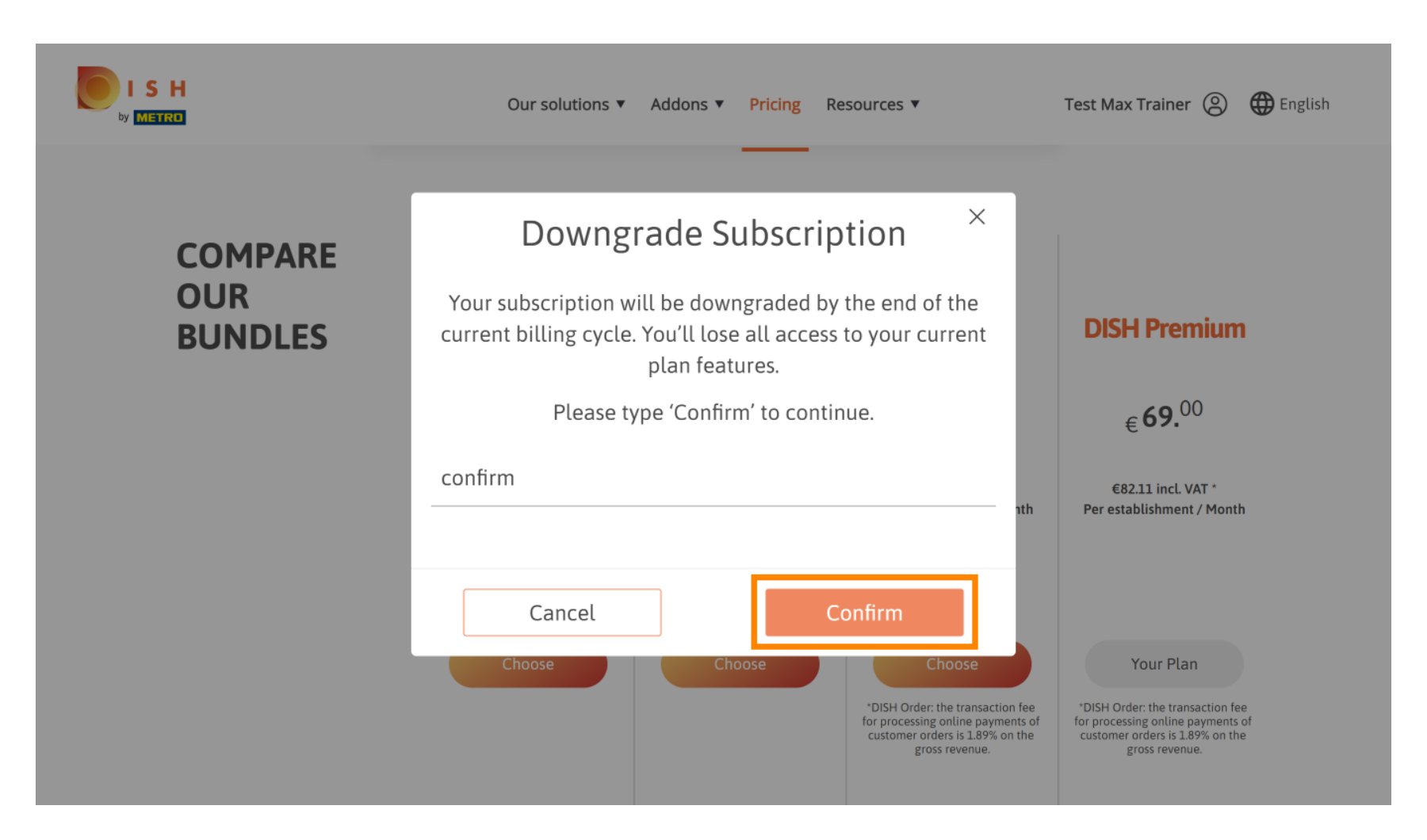

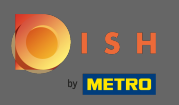

Т

## Введіть тут свій номер клієнта METRO.

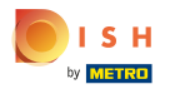

Our solutions ▼ Addons ▼ Pricing Resources ▼

Test Max Trainer (2)

.....

#### Your customer number

#### 2021

#### Metro customer number

We'll forward the status of your DISH-membership and the tools you use to the METRO organization at your place of business for METRO to contact you and help you with the tools. You can withdraw your consent at any time with future effect. Read more about how we process your data and how to withdraw your consent in our Data Protection Notice

Continue

•

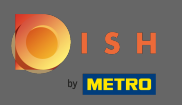

### Після цього натисніть продовжити.

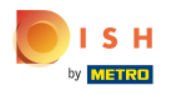

Our solutions ▼ Addons ▼ Pricing Resources ▼

Test Max Trainer (2)

.....

### Your customer number

#### 2021

#### Metro customer number

We'll forward the status of your DISH-membership and the tools you use to the METRO organization at your place of business for METRO to contact you and help you with the tools. You can withdraw your consent at any time with future effect. Read more about how we process your data and how to withdraw your consent in our Data Protection Notice

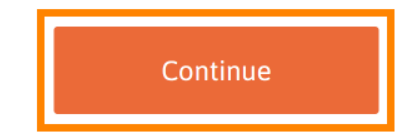

© 2021 - 2022 Hospitality Digital GmbH

•

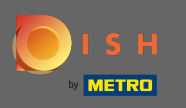

Щоб переконатися, що вся інформація правильна, потрібно перевірити свої дані. Примітка. Якщо щось потрібно відрегулювати, це можна легко зробити тут.

| Oursol           | utions V Addons V Pricing Resources V                                     | Test May Trainer |
|------------------|---------------------------------------------------------------------------|------------------|
| Our sol          | utions • Addons • Pricing Resources •                                     |                  |
|                  | Your details                                                              |                  |
| Not the corre    | ct establishment? You can <mark>go back</mark> and select<br>another one. |                  |
| Big House        |                                                                           |                  |
| Restaurant name* |                                                                           |                  |
| Restaurant type* | Bar +                                                                     |                  |
| Metrostreet 2    |                                                                           |                  |
| Street name*     |                                                                           |                  |
| Enter additiona  | address information                                                       |                  |
| Additional       |                                                                           |                  |
| 14772            | Brandenburg                                                               |                  |
| Postal code*     | City*                                                                     |                  |
| Country*         | Germany ÷                                                                 |                  |
|                  |                                                                           |                  |

SH

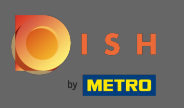

Ð

Коли вся інформація введена правильно, перейдіть до наступного кроку, натиснувши « Продовжити» .

| Our solutions         | ▼ Addons ▼ Pricing Resources ▼ | Test Max Trainer (இ |
|-----------------------|--------------------------------|---------------------|
| 10 1000/148           |                                |                     |
| VAT number (Optional) |                                |                     |
|                       |                                |                     |
| Ci                    | ustomer information            |                     |
| Mr. O Mrs.            |                                |                     |
| Test Max              | Trainer                        |                     |
| Name*                 | Surname*                       |                     |
| Deutschland ( 🕈       | 2127827823482748               |                     |
|                       | Phone number*                  |                     |
|                       |                                |                     |
|                       | Continue                       |                     |

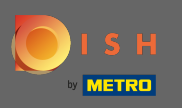

Настійно радимо ввести номер платника ПДВ. Без номера ПДВ ми не зможемо додати податок з продажу до рахунку-фактури. Якщо ви все одно хочете продовжити без, натисніть продовжити.

| Our solutions <b>v</b>                                                                                             | Addons ▼ Pricing Resources ▼                                                                                                    | Test Max Trainer (இ |
|----------------------------------------------------------------------------------------------------|----------------------------------------------------------------------------------------------------|---------------------|
| Your VAT number is<br>exempt European tra<br>charged when purc<br>contact your local ta<br>enable VAT-exer<br>Back | valid, but does not allow for VAT-<br>ansactions. As a result, VAT may be<br>hasing a paying product. You can<br>ax adviser to inquire about how to<br>npt transactions with other EU<br>countries. |                     |
| Street name*                                                                                                    | information                                                                                                    |                     |
| Additional<br>14772<br>Postal code*                                                                                | Brandenburg<br><sub>City*</sub>                                                                                                    |                     |

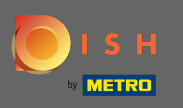

Эміна у вашій підписці тепер буде відображена. Примітка. Пониження буде реалізовано негайно. Після закінчення розрахункового періоду ви втратите доступ до всіх функцій DISH Premium.

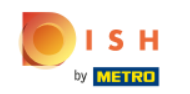

| Our soluti            | ons 🔻 Addons        | s ▼ Pricing Res                | sources 🔻     |   |
|-----------------------|---------------------|--------------------------------|---------------|---|
| Please review         | Sum<br>your order b | <b>mary</b><br>efore placing y | our purchase. |   |
| Name                  | VAT %               | Setup fee                      | Monthly price |   |
| DISH Starter<br>Plan  | 19.00%              |                                | €0.00         | Ū |
| 요 Add a promo co      | de                  |                                |               |   |
| Net subtotal          |                     | -                              | €0.00         |   |
| VAT rate / amount     | 19.00%              |                                | €0.00         |   |
| Total amount          |                     |                                | €0.00*        |   |
| Amount for initial pa | ayment              |                                |               |   |

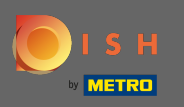

Після того, як ви перевірили замовлення, переконайтеся, що ви приймаєте положення та умови та визнаєте політику конфіденційності, поставивши галочку.

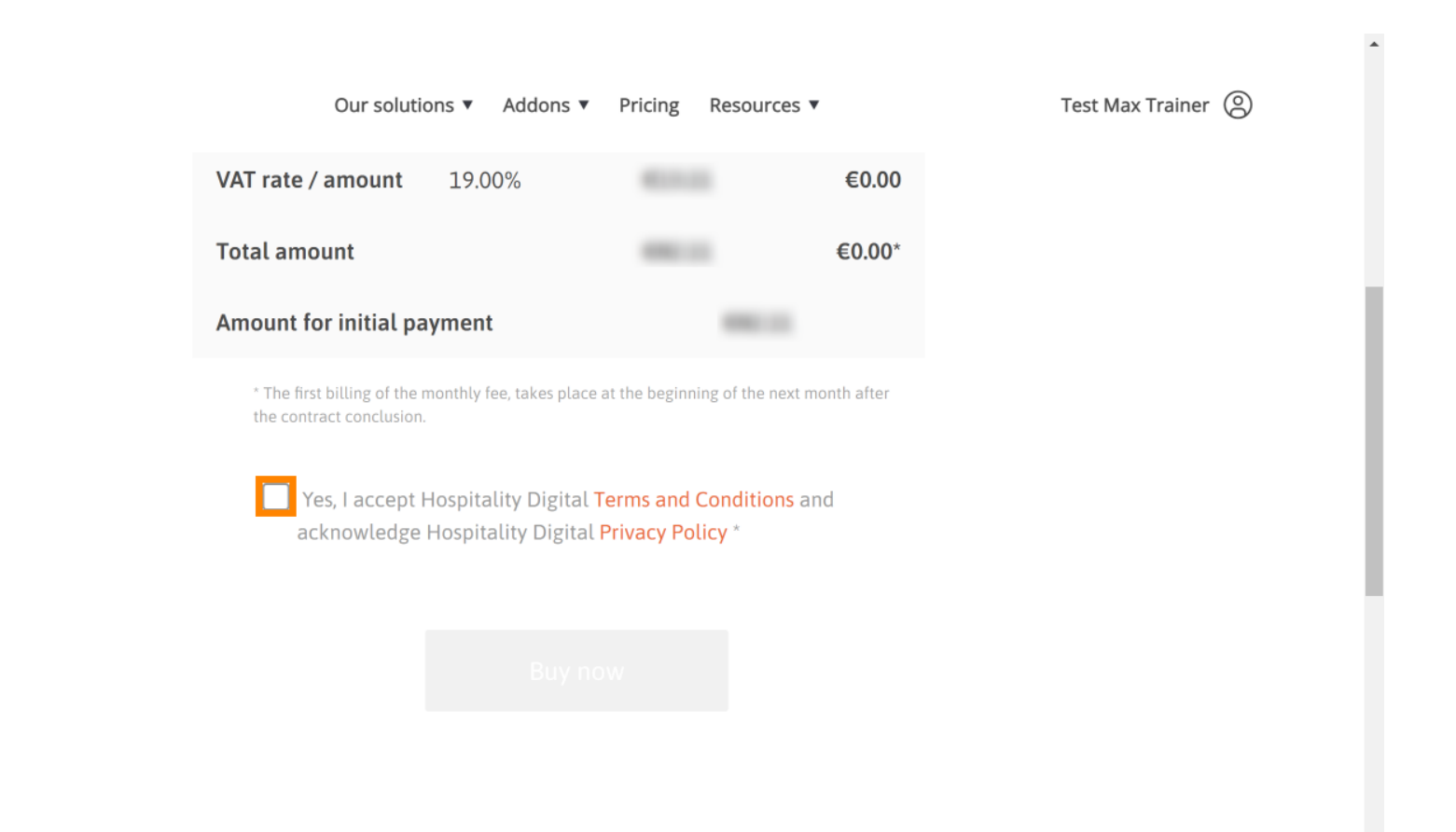

SH

-

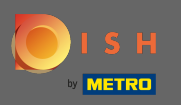

# • Натисніть « Купити», щоб завершити процес зниження.

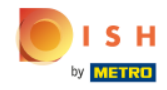

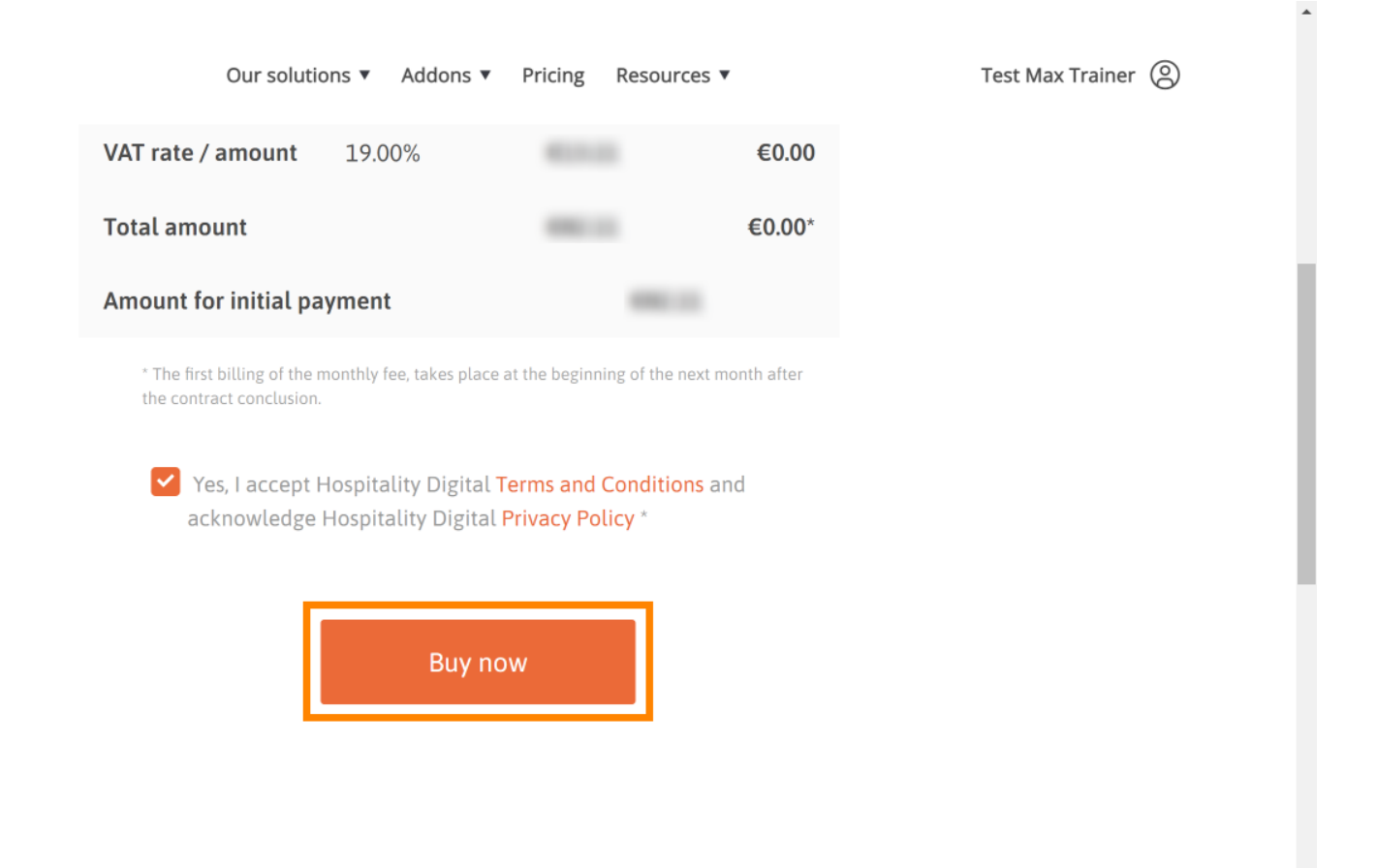

-

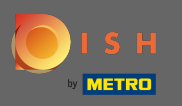

Ще раз перевірте відображені суми. Потім виберіть бажаний спосіб оплати.

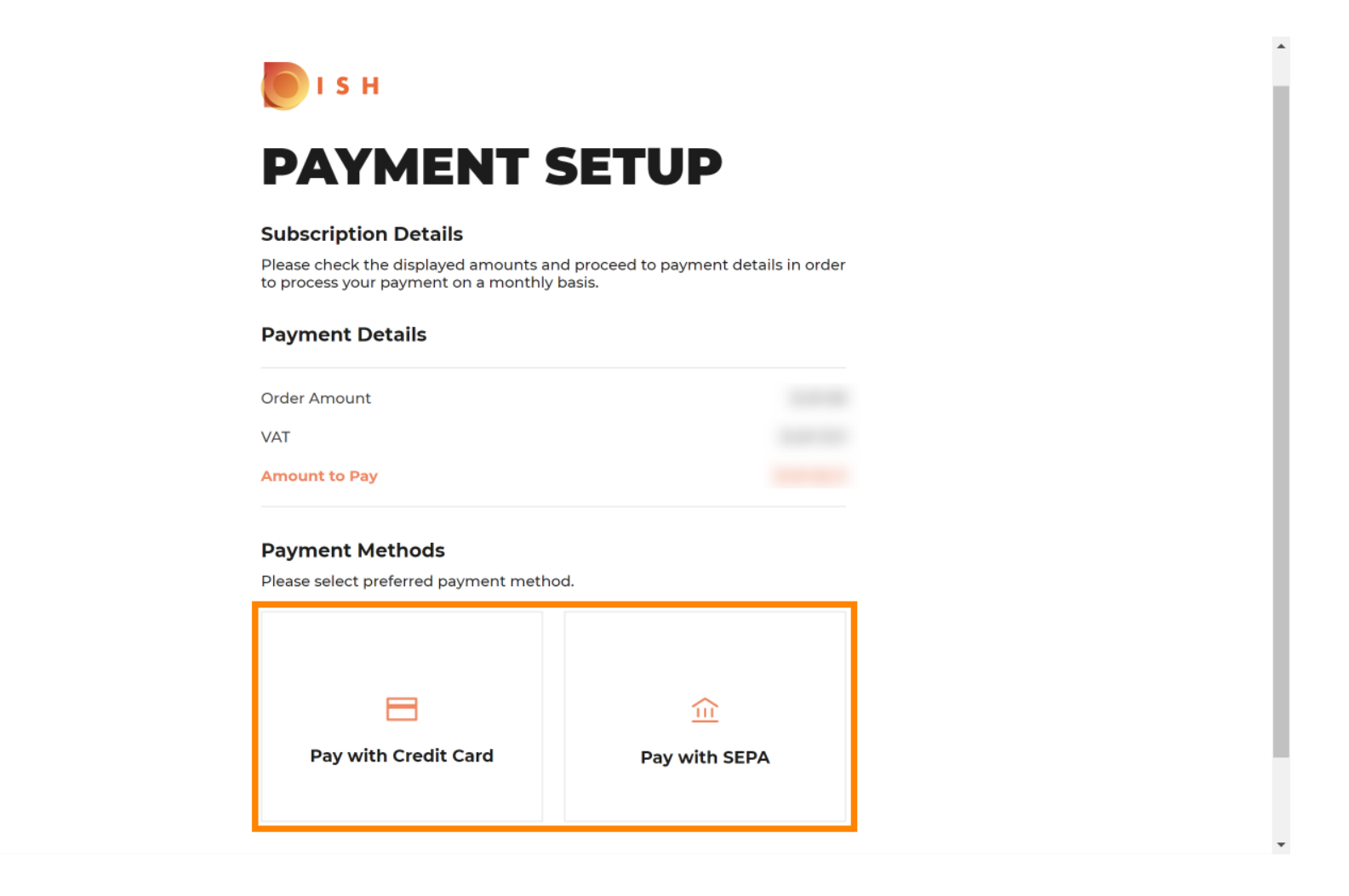

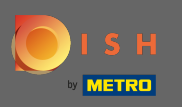

Введіть сюди дані своєї картки та натисніть підтвердити.

| CARD INFORM                                              |                                                |  |
|----------------------------------------------------------|------------------------------------------------|--|
| Please enter payment informat                            | ion                                            |  |
| Card number:                                             | Store this card:                               |  |
| Expiry date:<br>Month: 01 ~ Year: 2021<br>Security code: | l choose an alias for this card:<br>(optional) |  |
|                                                          | Cancel Confirm                                 |  |

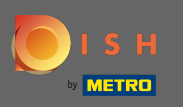

Зараз процес закупівлі завершено. Щоб повернутися на dish.co, клацніть « Повернутися на головний сайт».

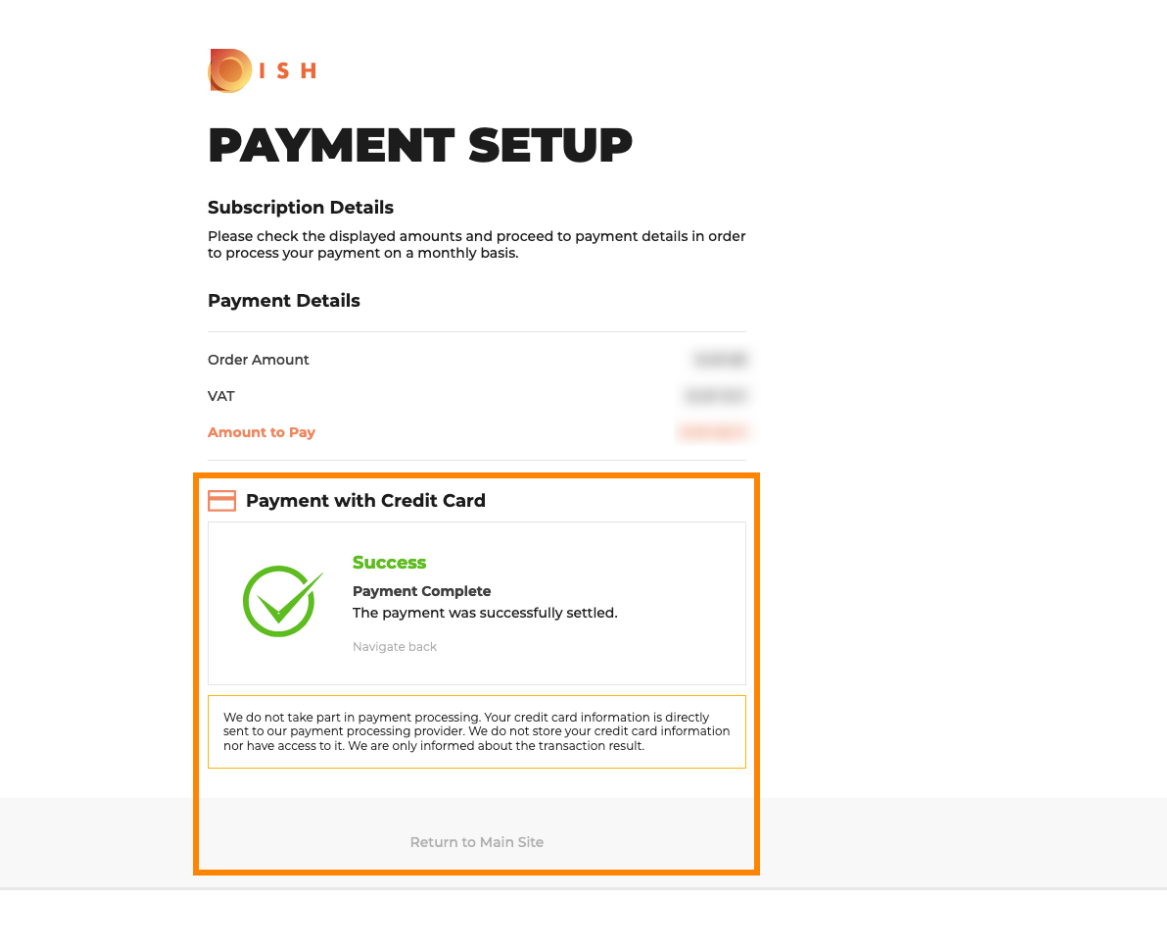

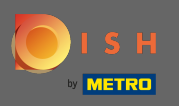

Це воно. Ви закінчили. Зниження вашої підписки успішно виконано.

| Your order<br>You should have received a confirmation en<br>Please keep it as a fu<br>If you can't see it please che | <b>S FEACY</b><br>nail with all the information needed.<br>ture reference.<br>eck your spam folder. |  |
|----------------------------------------------------------------------------------------------------|----------------------------------------------------------------------------------------------------|--|
| Do you want to set up yo<br>You can also do it later, from                                                           | ur tool right now?<br>your DISH home page.                                                          |  |
| Starter Plan                                                                                                    |                                                                                                    |  |
| DISH WEBSITE                                                                                                    | Get started                                                                                         |  |
| DISH WEBLISTING                                                                                                    | Get started                                                                                         |  |
| DISH RESERVATION                                                                                                    | Get started                                                                                         |  |
|                                                                                                    |                                                                                                    |  |